# **ONLINE AUCTION**

## **3 EASY STEPS TO REGISTER AND BID ONLINE.**

#### (STEP1) To Register As Online User:

1. Open your Smartphone / PC web browser: GOOGLE CROME / EDGE / SAFARI / Etc.

2. Goto http://ebid.auctions.com.my

3. Click [Sign Up] button and Complete the form and upload your supporting documents.

4. Click [ Submit ] to send the registration form.

5. A Successful User Registration Email Will be email to you once approved.

### (STEP2) To Register A Property For Bidding:

1. Open your Smartphone / PC web browser: GOOGLE CROME / EDGE / SAFARI / Etc.

2. Goto http://ebid.auctions.com.my

3. Click [ Log In ] button and enter Your Email and Password

4. Click [ Upcoming Auction ] button

5. Select our branches click [ View All > ] button to display properties available to register and bid online.

6. Click **[Auction Deposit]** to register property you intended to purchase. Complete the bidder registration form and submit your supporting documents. (Note: Online bank-in deposit account info are stated in Provide Target and Conditions Clause 2.4)

Proclaimation Of Sale (Online Auction Terms And Conditions Clause 2.4)

7. Click [ Submit ] to send the registration form.

8. An Successful Bidder Registration Email Will be email to you once approved.

#### (STEP 3) Bidding:

1. Please login 15 minutes Before Scheduled Auction Date and Time.

- 2. Open your Smartphone / PC web browser: GOOGLE CROME / EDGE / SAFARI / Etc.
- 3. Goto http://ebid.auctions.com.my
- 4. Click [ Log In ] button and enter Your Email and Password
- 5. Click [Live Auction] button and select Auction Room and wait the auction to start

6. Click [ Bid ] Button to place a bid.

7. If you are the successful bidder a **CERTIFICATE OF SALE** will be email to you as proof of successful bidding.

8. Our office will contact you to sign the Proclamation Of Sale in our office when ready.